### Instructions pour la mise à Jour du module 4G des IPC de la série

#### 3241

### Appareils concernés

IPC 4G de la série 3241. (Avec module NL668)

#### Préparation de la mise à jour

Ces logiciels et fichiers sont fournis à la fin de ce document.

Logiciel : SecureCRT, serveur NFS (en option).

Fichiers : fastboot\_fibo\_s, busybox\_s, firmware.bin.

Instructions de mise à jour du module

Étape 1. Retirez la carte SIM de l'appareil

Étape 2. Vérifiez que le menu 4G existe dans Paramètres - Réseau

sur l'interface Web.

**Étape 3.** Activez SSH sur l'interface WebInstruction for Upgrade 4G Module of 3241-Series IPC

| ▶ Camera        | System Service    | HTTPS       | Firewall        | 친구가 가지 않는 것 같은 것 같은 것 같이 없다.                                      |
|-----------------|-------------------|-------------|-----------------|-------------------------------------------------------------------|
| Network         |                   |             |                 |                                                                   |
| Event           | SSH               | Enable      |                 |                                                                   |
| Storage         | Multicast/Broadca | st 🖌 Enable |                 |                                                                   |
| ▼ System        | Passward Pasat    | C Enchle    | Email Addross   | 1***@rg com                                                       |
| > General       | Fassword Reset    |             | Email Address   | 1 @qq.com                                                         |
| > Account       | CGI Service       | Enable      |                 |                                                                   |
| > Safety        | Onvif Service     | Enable      |                 |                                                                   |
| > Default       | Genetec Service   | Enable      |                 |                                                                   |
| > Import/Export | A                 |             |                 |                                                                   |
| > Auto Maintain | Audio and Video T | fr 🗌 Enable | *Please make st | ure matched device or software supports video decryption function |
| > Upgrade       | Mobile Push       | Enable      |                 |                                                                   |
| Information     | 100               |             |                 |                                                                   |
|                 |                   |             |                 |                                                                   |
|                 |                   |             |                 |                                                                   |

**Étape 4.** Utilisez SecureCRT pour connecter le IPC Mot de passe par défaut pour SSH : 7ujMkoo + mot de passe utilisateur (pas besoin d'entrer +).

Exemple : 7ujMkooadmin123 (admin123 est le mot de passe

utilisateur).

| 💼 not co      | onnected - Secure     | 2CRT                                             |           |
|---------------|-----------------------|--------------------------------------------------|-----------|
| File E        | Edit View Opt         | ions Transfer Script Tools Help                  |           |
| *3 <u>8</u> 3 | 🕞 🎲 🔏 Ent             | .er host <alt+r> 🛛 📔 🛍 👫   👍 😼 🛃   😁 💥 🕴</alt+r> | .   🞯   🛃 |
|               |                       |                                                  |           |
|               | Quick Connect         | ×                                                |           |
|               | Protocol:             | SSH2 V                                           |           |
|               | <u>H</u> ostname:     | 172.29.4.173                                     |           |
|               | P <u>o</u> rt:        | 22 <u>Fi</u> rewall: None ~                      |           |
|               | <u>U</u> sername:     | admin                                            |           |
|               | Authentication        |                                                  |           |
|               | Password              | Prop <u>e</u> rties                              |           |
|               | Keyboard I            | Interactive                                      |           |
|               | GSSAPI                |                                                  |           |
|               |                       |                                                  |           |
|               | Sho <u>w</u> quick co | onnect on startup Save session                   |           |
|               |                       |                                                  |           |
|               |                       | Connect Cancel                                   |           |
|               |                       |                                                  |           |
|               | <b>172.29.4.1</b> 7   | 73 (5) - SecureCRT                               |           |
|               | File Edit             | View Options Transfer Script Tools Help          |           |
|               | ₩ 172.29.4.17         | 73 (5)                                           |           |
|               |                       | Enter Secure Shell Password                      |           |
|               |                       | admin@172.29.4.173 requires a password.          |           |
|               |                       | Cancel                                           |           |
|               |                       | Username: admin Password:                        |           |
|               |                       | Save password                                    |           |
|               |                       |                                                  |           |

Utiliser le codage des caractères UTF-8 dans le menu Paramètres de la session.

| 🖥 172.29.4.173 (5) - SecureCl          | RT                     |                          |                     |                         |     |
|----------------------------------------|------------------------|--------------------------|---------------------|-------------------------|-----|
| File Edit View Option                  | s Transfer Script      | Tools Help               |                     |                         |     |
| iii iii iii iii iii iii iii iii iii ii | ession Options         | - 🗈 🐴                    | a 😼 🕘 🗆             | 🚰 💥 📍   🧿               |     |
| ✓ 172.29.4.173 (5)                     | lobal Options          |                          |                     |                         |     |
| ate&Time: Jul                          | uto Save Options       |                          |                     |                         |     |
| evision: 54/5                          | we Settings Now        | (dsh)                    |                     |                         |     |
|                                        | ive settings tow       |                          |                     |                         |     |
|                                        |                        |                          |                     |                         |     |
| assion Ontions - 172 20 / 17           | 2 (5)                  |                          |                     | . P                     |     |
| ession Options - 172,29,4,17           | 5 (J)                  |                          |                     | $(\theta_{\alpha}) = 0$ | ^   |
| Category:                              | Wedewerd Test          |                          |                     |                         |     |
| Connection                             | window and Text        | Appearance               |                     |                         |     |
| SSH2                                   | Current color scheme   | 2                        |                     |                         |     |
| SFTP Tab                               | Monochrome             | $\sim$                   | Edit                | New                     |     |
| Advanced                               | Frate                  |                          |                     |                         |     |
| errer Port Forwarding                  | Fonts                  | undela coma              | ala 10at            |                         |     |
|                                        | Normal font:           | ucida cons               | ole Tobt            | Font                    |     |
| Emulation                              | Narrow font:           |                          |                     | Font                    |     |
| Modes                                  | Character encoding     | Default                  | ~                   |                         |     |
| Mapped Keys                            |                        | Default                  | -                   |                         |     |
| Advanced                               | Use Unicode line-      | Big5                     |                     |                         | i i |
| Appearance                             | Cursor                 | EUC-JP<br>EUC-KR         |                     |                         |     |
| - Log File                             | Cursor style: Bl       | oc GB2312<br>GB18030     |                     |                         |     |
| ···· Printing                          | Use color:             | ISO-8859-2               |                     |                         | - 1 |
| X/Y/Zmodem                             |                        | KOI8-R<br>KS_C_5601-1987 |                     |                         |     |
| ć                                      | University Contracting | OEM                      |                     |                         |     |
| - 51                                   | Highlight keywords     | UTF-8                    |                     |                         |     |
|                                        | Name: <none></none>    | Windows-874              |                     |                         |     |
| A 22                                   | Style:      Rever      | se                       | <br>4\ <del>T</del> |                         |     |
|                                        |                        | ANSI - 阿拉他<br>ANSI - 波罗的 | 1)<br>[注            |                         |     |
|                                        |                        | ANSI - 拉丁语               | 5 I<br>#: <b>T</b>  |                         |     |
|                                        |                        | ANSI - 工具与<br>ANSI - 西里尔 | ŧ垣<br><文            |                         |     |
|                                        |                        | ANSI - 希伯来               | <del>E</del> 语      |                         |     |
|                                        |                        | ANSI - 中欧                |                     |                         |     |
|                                        |                        | ANSI/OEM - #             | 聊鲜语<br>终休由文 Bias    |                         |     |
|                                        |                        | ANSI/OEM -               | 前在中文 GBK            |                         |     |
|                                        |                        | ANSI/OEM - E             | 日语 Shift-JIS<br>長语  |                         |     |
|                                        |                        | ANSI/OEM -               | 成南                  |                         |     |
|                                        |                        | CNS - 台湾                 |                     |                         | •   |

Utilisez la commande ci-dessous pour entrer dans Shell:

### shell

Entrez votre ID d'employé Dahua ici, puis appuyez sur Entrée.

Le code QR s'affiche dans la fenêtre de la session.

Veuillez utiliser un logiciel de lecture de QR Code pour vous

connecter avec votre compte d'employé Dahua afin d'obtenir

un code véridfication. Ensuite, saisissez le code et connectez-

VOUS.

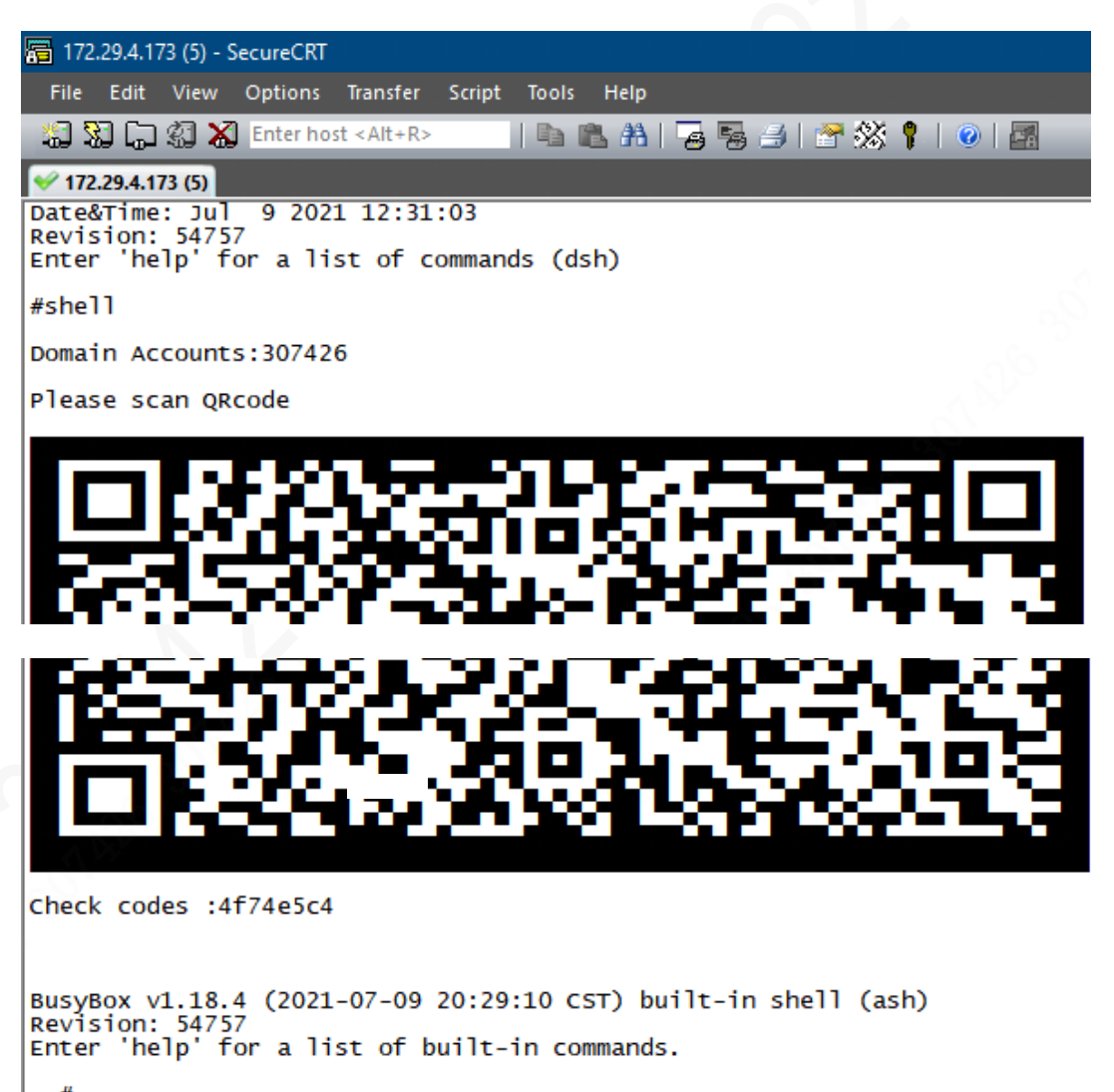

# Étape 5. Installez les fichiers sur l'appareil

Veuillez placer ces fichiers dans le répertoire que vous voulez installer.

Utilisez ensuite NFS pour installer les fichiers sur le dispositif.

Procédure pour NFS (Double-cliquez pour ouvrir) :

Étape 6. Exécutez les commandes ci-dessous dans la fenêtre

de session

Pour cette étape, chaque ligne est une commande séparée

chmod 777 busybox\_s

chmod 777 fastboot\_fibo\_s

chmod 777 firmware.bin

./busybox\_s microcom -s 115200 /dev/ttyUSB2

| ~ # cd ,     | /home     |              |           |              |
|--------------|-----------|--------------|-----------|--------------|
| /home #      | chmod 777 | busybox_s    |           |              |
| /home #      | chmod 777 | fastboot_fib | 0_S       |              |
| /home #      | chmod 777 | firmware.bin |           |              |
| /home #      | /busybox  | s microcom   | -s 115200 | /dev/ttvUSB2 |
| A LIGHT C II | , joon_   |              | 220200    | ,,,          |

Après enter ./busybox command, La session sera

suspendue et c'est normal.

Étape 7. Ouvrez Chat Window et exécutez la commande ci-

dessous dans celle-ci

AT+SYSCMD=sys\_reboot bootloader

Si vous ne pouvez pas voir Chat Window, veuillez

l'activer dans la section

View – Chat Window.

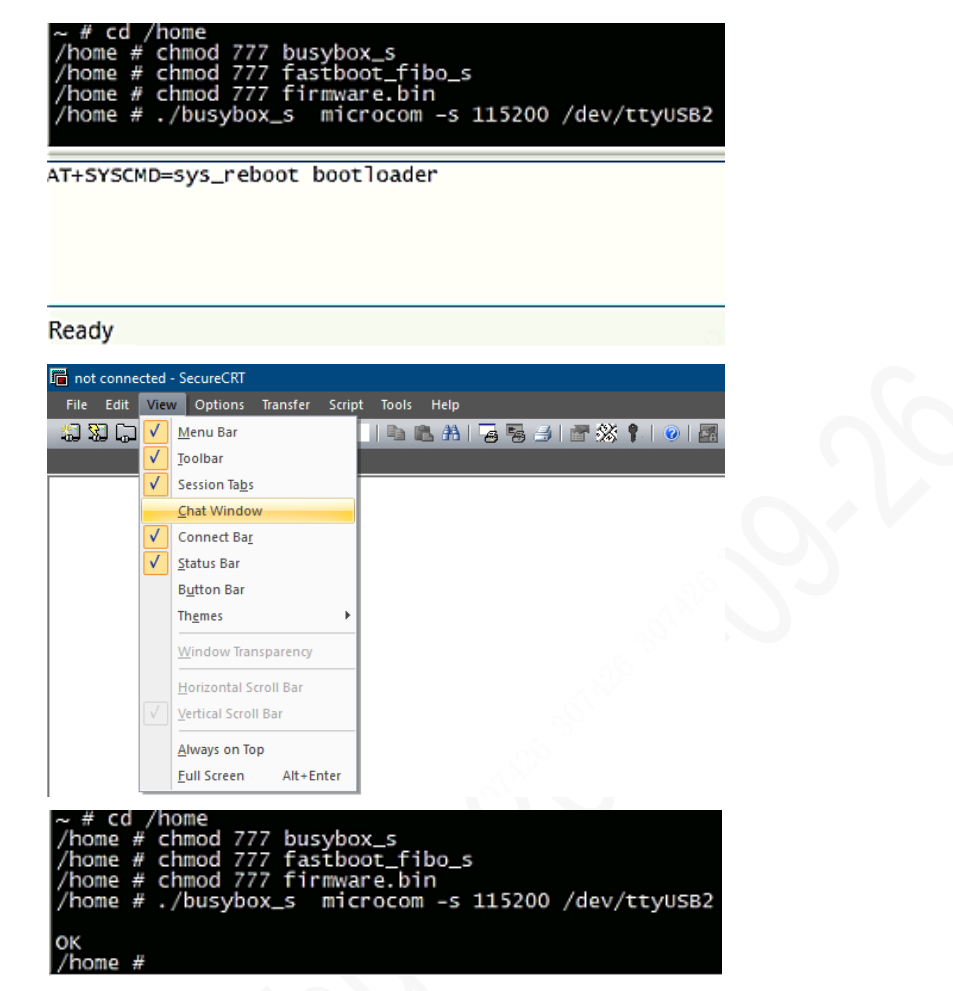

# Étape 8. Entrez la commande ci-dessous dans la fenêtre de

#### session et exécutez-la

./fastboot\_fibo\_s flash firmware ./firmware.bin -f 5M

| /home # ./fastboot_fibo_s flash firmware ./firmware.bin - | F 5 | М |
|-----------------------------------------------------------|-----|---|
| force_sparse_size: 5242880                                |     |   |
| sending 'firmware' (77512 KB)                             |     |   |
| fb_download_data_force_sparse start                       |     |   |
| start to send sparse data.                                |     |   |
| 0:sparse send: 5242880 bytes                              |     |   |
| 1:sparse send: 5242880 bytes                              |     |   |
| 2:sparse send: 5242880 bytes                              |     |   |
| 3:sparse send: 5242880 bytes                              |     |   |
| 4:sparse send: 5242880 bytes                              |     |   |
| 5:sparse send: 5242880 bytes                              |     |   |
| 6:sparse send: 5242880 bytes                              |     |   |
| 7:sparse send: 5242880 bytes                              |     |   |
| 8:sparse send: 5242880 bytes                              |     |   |
| 9:sparse send: 5242880 bytes                              |     |   |
| 10:sparse send: 5242880 bytes                             |     |   |
| 11:sparse send: 5242880 bytes                             |     |   |
| 12:sparse send: 5242880 bytes                             |     |   |
| 13:sparse send: 5242880 bytes                             |     |   |
| 14:sparse send: 5242880 bytes                             |     |   |
| 15:sparse send: 729088 bytes                              |     |   |
| Total 79372288 bytes data have been send OK.              |     |   |
| OKAY [ 43.1545]                                           |     |   |
| writing 'firmware'                                        |     |   |
| OKAY [ 13.961s]                                           |     |   |
| finished, total time: 57,122s                             |     |   |

Étape 9. Entrez la commande ci-dessous dans la fenêtre

de session et exécutez-la

./fastboot\_fibo\_s oem upgrade

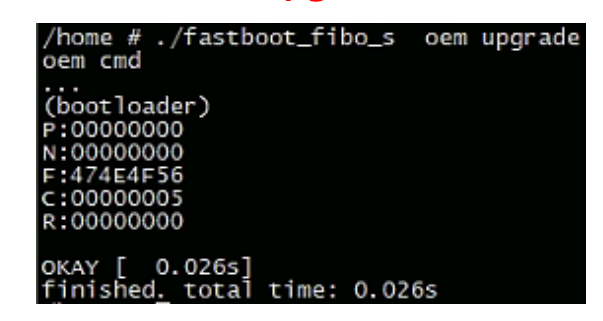

Étape 10. Entrez la commande ci-dessous dans la fenêtre

de session et exécutez-la

./fastboot\_fibo\_s reboot

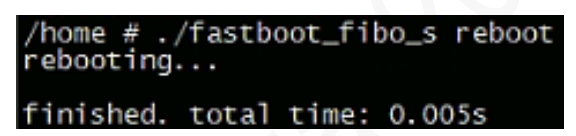

Étape 11. Entrez la commande ci-dessous dans la fenêtre de

session et exécutez-la

reboot

Étape 12. Reconnectez SSH, exécutez la commande

suivante dans la fenêtre de session

echo at\_cmd o

AT+GTIPPASS=1 >/var/tmp/net3g\_fifo

BusyBox v1.18.4 (2021-08-23 18:18:24 CST) built-in shell (ash) Revision: 101538 Enter 'help' for a list of built-in commands. ~ # echo at\_cmd 0 AT+GTIPPASS=1 >/var/tmp/net3g\_fifo ~ #

Étape 13. Exécuter la commande ci-dessous dans la fenêtre

de session (commande unique)

CURPTS=`ls -l /proc/\$\$/fd/o`;DEVNO=`echo

## \${CURPTS##\*/}`;echo com\_telnet 4

## /dev/pts/\$DEVNO >/var/tmp/net3g\_fifo

~ # CURPTS=`ls -l /proc/\$\$/fd/0`:DEVNO='echo`\${CURPTS##\*/}`:echo com\_telnet 4 /dev/pts/\$DEVNO >/var/tmp/net3g\_fifo [09:11:58 info libnet3g:11052 1506 debug.c:56]Success to exec command \_ # [09:11:59 info libnet3g:11052 1633 commandapi.c:939]moduleversion->revision =

Cette commande va activer l'impression du journal. De

nombreux messages devraient être affichés en

permanence dans la fenêtre de session.

Étape 14. Entrez la commande ci-dessous dans la fenêtre de

session

echo at\_cmd o ATI >/var/tmp/net3g\_fifo

Certaines informations seront affichées dans

l'impression du journal.

Par exemple :

[15:17:39 info libnet3g:11052 1667

innercmd.c:759]report:

Manufacturer: Fibocom

Model: NL668\_EAU\_oo LTE Module

Revision: 19006.1000.00.01.73.48

ESN: +GSN: oxo

+GCAP: +CGSM

IMEI: 869816051671856

 Une fois la mise à niveau réussie, vérifiez la fonction 4G pendant un certain temps jusqu'à ce que le problème ne se reproduise plus.

• Attachements

Firmware

3241 Series IPC 4G Module Firmware Software

SecureCRT NFS Server

Double-cliquez sur l'icône ci-dessus pour extraire le fichier.